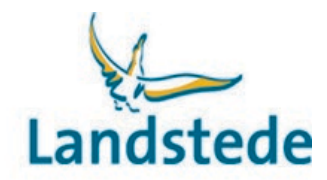

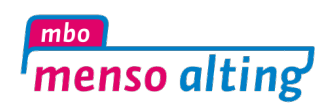

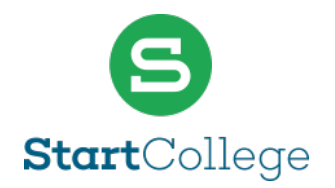

# Handleiding Ouderportaal

<u>https://landstede-ouder.educus.nl</u> (*link naar het ouderportaal*) Ons ouderportaal is ook te bereiken via de website. (*op deze pagina staan ook de handleidingen*)

#### Inloggen:

Ouder(s)/verzorger(s) krijgen via het bij de school bekende e-mailadres, een eigen account voor het ouderportaal van Eduarte. Bij de eerste keer inloggen dient het wachtwoord gewijzigd worden.

Een meerderjarige student kan per ouder/verzorger aangeven of toegang tot het ouderportaal wordt verleend, standaard staat deze toegang uit.

#### Wat is Eduarte?

Eduarte is het studenteninformatiesysteem voor mbo-studenten. Via internet, zowel op computer als mobiel, is het systeem 24/7 beschikbaar. Het ouderportaal van Eduarte biedt inzage in onder andere het rooster en de aan- en afwezigheid van de student. Hieronder volgt een beknopt overzicht van de mogelijkheden.

#### Algemeen

Na het inloggen verschijnt aan de linkerkant een navigatiepad. Hiermee kan eenvoudig door het ouderportaal worden genavigeerd.

| Houderportaal  |
|----------------|
| Dashboard      |
| A Naam Student |
| Agenda         |
| Presentie      |
| Stage          |
| Studie         |
|                |

2 Profiel

[→ Uitloggen

Linksonder in beeld staat de knop naar het profiel. Hier kunnen de volgende zaken worden bekeken of aangepast:

- In het tabblad 'Account':
  - De taal van de applicatie wijzigen (Nederlands of Engels)
  - o Het wachtwoord wijzigen
- In het tabblad 'Personalia':
  - o De persoonlijke gegevens en adresinformatie
  - In het tabblad 'Algemene informatie':
    - o Een disclaimer

Naast de profielknop staat de knop om uit te loggen.

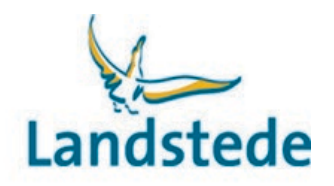

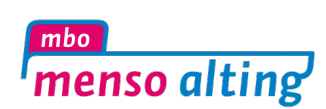

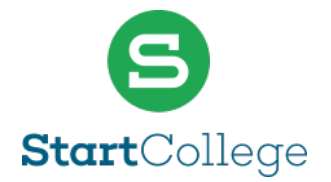

## Dashboard

| Herefortaal        |             |
|--------------------|-------------|
| Dashboard          | Goedemiddag |
| 2 Naam Student     |             |
| Agenda             |             |
| Presentie          |             |
| Stage              | Naam        |
| Studie             |             |
|                    |             |
|                    |             |
| 2 Profiel          |             |
| <b>⊡</b> Uitloggen |             |

Onder het menu-item 'Dashboard' wordt het volgende weergegeven:

- Berichten die betrekking hebben op uw kind(eren). Deze kunnen worden weggeklikt.
- Mededelingen over goed- of afkeuring van ingediende verlofaanvragen.
- Een foto van de student. Door op de foto te klikken is de profielpagina van de student bereikbaar, met informatie over:
  - $\circ$  Uw kind
  - De mentor
  - De opleiding
  - o De school

Zodra uw kind 18 jaar wordt, vervalt automatisch de toegang tot het ouderportaal. De student kan opnieuw toegang verlenen via het studentenportaal.

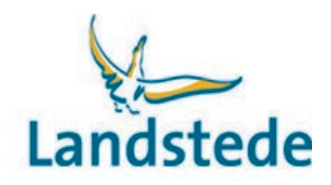

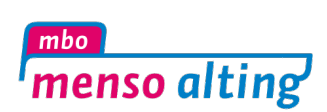

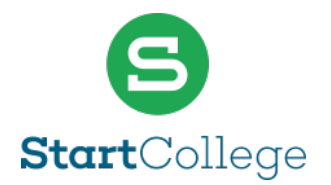

## Profielpagina / 'Naam van de student'

|                                       | Naam Student |                             |                                       |
|---------------------------------------|--------------|-----------------------------|---------------------------------------|
| Dashboard     Naam Student     Agenda |              | Naam Student                |                                       |
| Presentie<br>Stage                    |              | Studentnummer               | ZCB-Veilig & Beschermd<br>Bezoekadres |
| Studie                                |              | Geboortedatum<br>Emailadres | Ossenkamp 8<br>8024 AE ZWOLLE         |
|                                       |              | Emailadres Privé            | Postbus 1<br>8000 AA ZWOLLE           |
|                                       |              | Adres                       | Telefoon<br>088-8508400<br>Emailadres |
|                                       |              |                             |                                       |
| & Profiel                             |              | Mentor<br>Emailadres        |                                       |
| €+ Uitloggen                          |              |                             |                                       |

Via het menu-item met de naam van de student is de profielpagina te openen. Deze bevat onder andere:

- Persoonsgegevens van de student (studentnummer, geboortedatum, telefoonnummer en adres)
- Naam van de mentor
- Naam van de opleiding
- Schoolinformatie (naam van het team, factuur & postadres, bezoekadres en telefoonnummer)

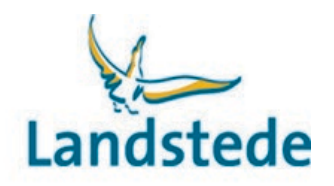

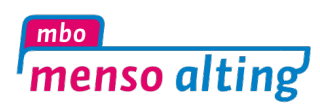

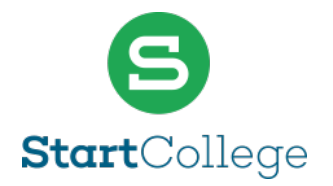

## Agenda

| X Ouderportaal | Naam Student > Agenda |                                             |          |           |      |                                               |
|----------------|-----------------------|---------------------------------------------|----------|-----------|------|-----------------------------------------------|
| C Dashboard    | ••                    | 23-06-2025                                  | Lijst    | Werkweek  | Week |                                               |
| A Naam Student |                       | ma 23 jun                                   |          | di 24 jun |      | wo 25 jun                                     |
| Agenda         |                       | OS052 - TW RAP - ZCB-BV2.2<br>OS052         | 4        |           |      | OS119 - PRAKTIJK - ZCB-BV2<br>OS119           |
| Presentie      | 11:00                 | SCAW                                        |          |           |      | EIRE                                          |
| Stage          |                       | OS052 - EN - ZCB-BV2.24A - H                |          |           |      | OS113 - TW RAP - ZCB-BV2.23,                  |
| Studie         |                       | OS052<br>HORM                               |          |           |      | OS113<br>AASD                                 |
|                | 12:00                 |                                             |          |           |      |                                               |
|                |                       |                                             |          |           |      |                                               |
|                | 13:00                 | OS052 - COACH - ZCB-BV2.24<br>OS052<br>COED | <b>.</b> |           |      | OS052 - WET - ZCB-BV2.24A<br>OS052<br>COED    |
|                | 14:00                 | OS052 - WET - ZCB-BV2.24A<br>OS052<br>COED  | ••••     |           |      | OS052 - KD - ZCB-BV2.24A, ZC<br>OS052<br>COED |
| & Profiel      | 15:00                 |                                             |          |           |      |                                               |
| C+ Ultloggen   |                       |                                             |          |           |      | OS052 - PRAKTIJK - ZCB-BV2<br>OS052<br>AASD   |

Via het menu-item 'Agenda' is het rooster van de student zichtbaar, met een overzicht van afspraken per week. Het is mogelijk door de weken te bladeren.

Door op een afspraak te klikken worden de details weergegeven. De weergave van de agenda is aan te passen naar lijstweergave, werkweek of week.

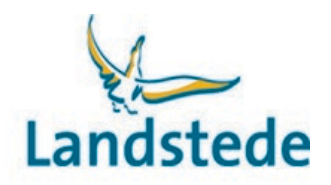

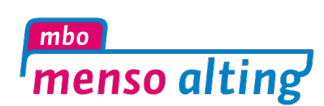

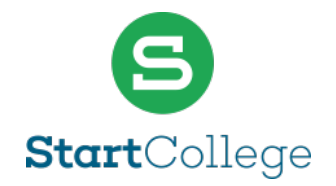

 $\nabla$ 

#### Presentie

| (Tabblad overzicht) |                 |                                                 |                    |                     |           |                      |
|---------------------|-----------------|-------------------------------------------------|--------------------|---------------------|-----------|----------------------|
| Ouderportaal        | Naam Studer     | nt > Overzicht                                  |                    |                     |           |                      |
| C Dashboard         |                 |                                                 | Overzicht          | Absentie Presenti   | ie Verlof |                      |
| 2 Naam Student      |                 |                                                 |                    |                     |           |                      |
| Agenda              |                 |                                                 | Vanaf 02-0         | 6-2025 tot en met 0 | 8-06-2025 |                      |
| Presentie           | Aanwezig        | Aanwezig                                        |                    | Geoorloofd afwezig  |           | Ongeoorloofd afwezig |
| Stage               | Aantal lesu     | Aantal lesuren                                  |                    | Aantal lesuren      |           | Aantal lesuren       |
| Studie              | 12 uur          | 12 uur                                          |                    |                     |           | 0 uur 🛕              |
|                     | Aantal uren     |                                                 | Aantal uren        | ı                   |           | Aantal uren          |
|                     | 17,5 uur        |                                                 | 0 uur              |                     |           | 0 uur <u>A</u>       |
|                     |                 | 2 juni - 6 juni / <b>Week 23</b>                |                    |                     |           |                      |
| 2 Profiel           | ma <sub>1</sub> | Aanwezig<br>9:00 - 10:00 OS039 - PRAKTIJK - ZCI | B-BV2.24A - EIRE - | dhr. E. Eilander    |           |                      |
| C→ Uitloggen        | 2               | Aanwezig<br>9:00 - 10:00 OS039 - PRAKTIJK - ZCI | B-BV2.24A - EIRE - | dhr. E. Eilander    |           |                      |
|                     |                 |                                                 |                    |                     |           |                      |

Via het menu-item 'Presentie' -> tabblad 'Overzicht' wordt een lijstweergave van de absenties per week getoond. Zowel door de ouder/verzorger ingediende absentieverzoeken als geregistreerde afwezigheid in lessen worden weergegeven.

Rechts bovenin staat de knop 'Absentie toevoegen'.

Via de filterknop (rechtsboven) kan een periode worden geselecteerd, evenals het soort aanwezigheid (aanwezig, afwezig of n.v.t.) en de reden (geoorloofd of ongeoorloofd).

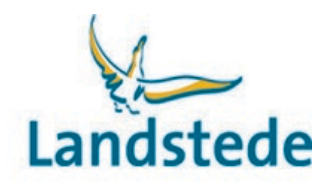

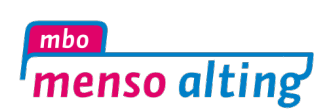

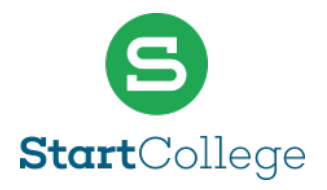

#### Absentie toevoegen:

Voor het melden van ziekte of arts bezoek (bijvoorbeeld: huisarts, specialist, tandarts, fysiotherapie, alternatieve geneeskunde, GGD, etc.) kan een absentiemelding worden ingevoerd door op de knop 'absentie toevoegen' te klikken, rechts bovenaan in het tabblad overzicht.

Het scherm Absentiemelding toevoegen komt tevoorschijn:

| Absentiemelding      | Absentiemelding toevoegen |  |  |  |  |
|----------------------|---------------------------|--|--|--|--|
| E Absentiereden      |                           |  |  |  |  |
| 23-06-2025           |                           |  |  |  |  |
| <b>©</b> 12:00       |                           |  |  |  |  |
| Einddatum (option    | neel)                     |  |  |  |  |
| C Eindtijd (optionee | l)                        |  |  |  |  |
| Opsiaan Annuie       | eren                      |  |  |  |  |

Vul de velden en klik op de knop Opslaan.

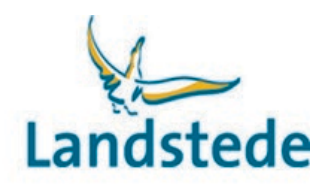

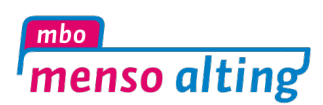

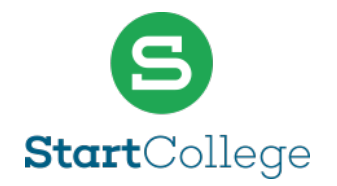

## Tabblad absentie

| ouderportaal   | Naam Student > Absentie                                      |                                     |                                                                |  |
|----------------|--------------------------------------------------------------|-------------------------------------|----------------------------------------------------------------|--|
| C Dashboard    |                                                              | Overzicht Absentie Presentie Verlof |                                                                |  |
| A Naam Student |                                                              |                                     | ¥                                                              |  |
| Agenda         | Absentiemeldingen                                            | Urenoverzicht                       | Percentage uren                                                |  |
| Presentie      |                                                              |                                     |                                                                |  |
| Stage          |                                                              |                                     |                                                                |  |
| Studie         |                                                              |                                     |                                                                |  |
|                | <b>1</b><br>melding(en)                                      | 13.1<br>uur absent                  | 0%<br>geoorloofd                                               |  |
|                | <ul> <li>Geoorloofd (0)</li> <li>Ongeoorloofd (1)</li> </ul> | Geoorloofd (0) Ongeoorloofd (13.1)  | <ul> <li>Geoorloofd (0)</li> <li>Ongeoorloofd (100)</li> </ul> |  |
|                |                                                              |                                     |                                                                |  |
| 2 Profiel      |                                                              |                                     |                                                                |  |
| C→ Uitloggen   |                                                              |                                     |                                                                |  |

Via het linker menu bij 'presentie' -> tabblad 'Absentie'.

In dit tabblad wordt een grafiek weergegeven met het aantal meldingen en uren van geoorloofde en ongeoorloofde afwezigheid.

Er kan gefilterd worden op vak, schooljaar, maand, week, stageperiode en afspraaktype.

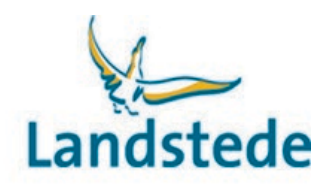

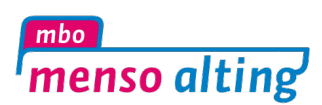

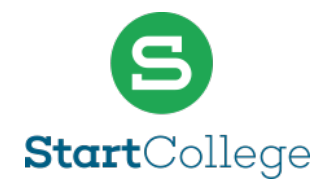

## Tabblad presentie

| Houderportaal  | Naam Student > Presentie            |                                     |                                                                         |
|----------------|-------------------------------------|-------------------------------------|-------------------------------------------------------------------------|
| C Dashboard    |                                     | Overzicht Absentie Presentie Verlof | $\nabla$                                                                |
| 2 Naam Student |                                     |                                     |                                                                         |
| Agenda         | Presentie                           | Percentage                          | Stage                                                                   |
| Presentie      |                                     |                                     |                                                                         |
| Stage          |                                     |                                     |                                                                         |
| Studie         |                                     |                                     |                                                                         |
|                | <b>714.7</b><br>uur present         | <b>98%</b><br>present               | <b>O.O</b><br>uur goedgekeurd                                           |
|                | • Afwezig (13.1) • Aanwezig (714.7) | • Afwezig (2) • Aanwezig (98)       | Nog gepland     Geregistreerd     Goedgekeurd     (500)     (0)     (0) |
|                |                                     |                                     |                                                                         |
| 2 Profiel      |                                     |                                     |                                                                         |
| €→ Uitloggen   |                                     |                                     |                                                                         |

Via het linker menu bij 'presentie' -> tabblad 'Presentie'.

Hier wordt een overzicht gegeven van de aanwezigheid van de student, met aantallen en percentages voor afwezigheid en aanwezigheid.

Standaard wordt het huidige schooljaar getoond. Via de filters aan de rechterkant kan worden gefilterd op vak, periode, stage en afspraaktype.

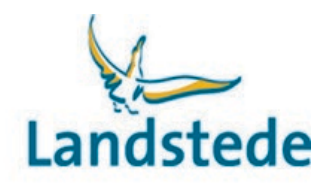

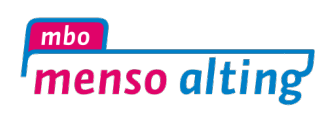

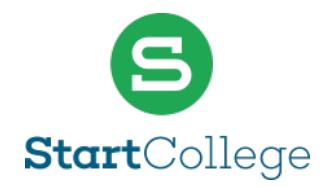

## **Tabblad Verlof**

| Houderportaal  | Naam Student > Verlof               |  |
|----------------|-------------------------------------|--|
|                | Overzicht Absentie Presentie Verlof |  |
| A Naam Student |                                     |  |
| Agenda         | 1 juni - 30 juni                    |  |
| Presentie      | Rijexamen                           |  |
| Stage          | Aangevraagd 24 juni                 |  |
| Studie         |                                     |  |
|                |                                     |  |
|                |                                     |  |
|                |                                     |  |
|                |                                     |  |
| 2 Profiel      |                                     |  |
| C→ Uitloggen   |                                     |  |

Via het linker menu bij 'presentie' -> tabblad 'Verlof'.

Dit tabblad toont een overzicht van ingediende verlofaanvragen. Verlofaanvragen die nog in de toekomst liggen, kunnen worden verwijderd.

Bij het aanklikken van een aanvraag verschijnen de details

| Verlofaanvraag 🗓                  |
|-----------------------------------|
| Begindatum<br>Morgen 9:30         |
| Einddatum<br>Morgen 13:00         |
| Opmerkingen                       |
| Toelichting aanvraag<br>Rijexamen |
| Status toelichting                |
| Sluiten                           |

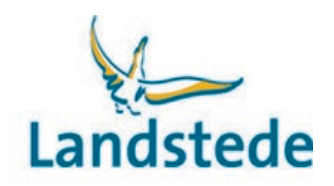

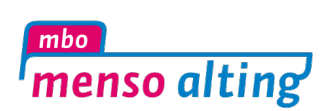

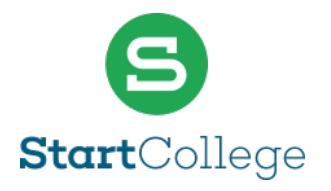

#### Verlof aanvragen

Voor het aanvragen van verlof (bijvoorbeeld voor een bruiloft, begrafenis, huwelijk of rijexamen) kan een aanvraag worden ingediend via de knop 'Verlof aanvragen' (rechtsboven).

Na het invullen van de benodigde velden kan de aanvraag worden opgeslagen. De goed- of afkeuring van de aanvraag verschijnt als mededeling op het dashboard.

| Verlof aanvragen |                      |  |  |  |  |
|------------------|----------------------|--|--|--|--|
| Ē                | Toelichting aanvraag |  |  |  |  |
|                  | Begindatum           |  |  |  |  |
| ©                | Begintijd            |  |  |  |  |
|                  | Einddatum            |  |  |  |  |
| Ор               | Opslaan Annuleren    |  |  |  |  |

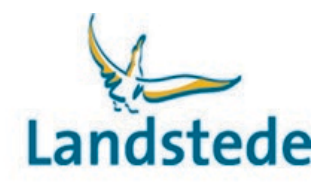

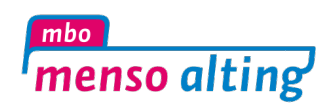

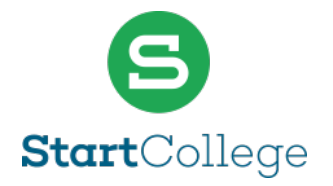

## Stage

| Herefortaal          | Naam Student > Stage                                             |
|----------------------|------------------------------------------------------------------|
| Concerning Dashboard | Landstede Topsport Basketbal Actief<br>Kwalificatie (500 uur)    |
| Agenda<br>Presentie  | Actief vanaf 1-6-2025.<br>Praktijkbegeleider: dhr. A. Begeleider |
| Stage                |                                                                  |
| Studie               |                                                                  |
|                      |                                                                  |
| 2 Profiel            |                                                                  |
| <b>C→</b> Uitloggen  |                                                                  |

Via het linker menu bij 'Stage' worden de BPV-trajecten (beroepspraktijkvorming) van de student weergegeven, inclusief:

- Status (in behandeling, actief, afgerond)
- Begindatum
- Onderwijsbegeleider en praktijkbegeleider

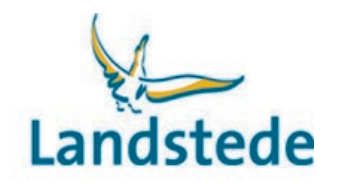

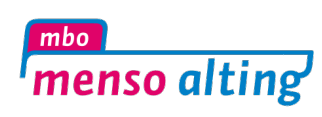

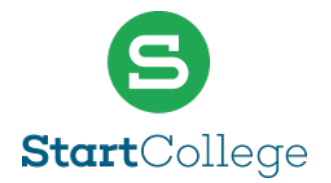

Door op de naam van het BPV-bedrijf te klikken, verschijnt detailinformatie over:

- Bedrijfsgegevens (naam, adres, telefoonnummer, e-mailadres)
- Naam praktijkbegeleider en contactpersoon
- Stage-informatie (aantal uren, startdatum, verwachte einddatum)
- Stagebegeleider

| Houderportaal            | Naam Student > Stage > Landstede Topsport Basketbal > Info |                                                  |
|--------------------------|------------------------------------------------------------|--------------------------------------------------|
| C Dashboard              |                                                            | info                                             |
| & Naam Student<br>Agenda | Contactinformatie bedrijf                                  | Stage-info                                       |
| Presentie                | Naam                                                       | 0 VAN 500 UUR AFGEROND                           |
| Stage                    | Emailadres                                                 | Verwacht aantal uren<br>500                      |
| Studie                   | E-mailadres algemeen                                       | Goedgekeurd aantal uren<br>0                     |
|                          | Bezoekadres                                                | Startdatum<br>1 juni 2025                        |
|                          | Factuur- & postadres                                       | Verwachte einddatum<br>31 juli 2026<br>Werkdagen |
|                          |                                                            | Stagebegeleider                                  |
|                          | Praktijkbegeleider                                         | Contactpersoon                                   |
| 2 Profiel                |                                                            |                                                  |
| €→ Uitloggen             | Contactpersoon                                             |                                                  |

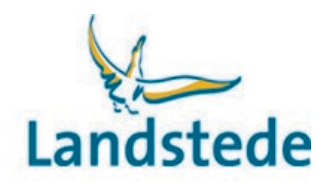

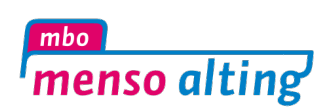

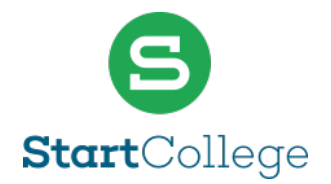

## Studie

|                     | Naam Student > Studie                         |
|---------------------|-----------------------------------------------|
| G Dashboard         | Opleiding                                     |
| 名 Naam Student      |                                               |
| Agenda              | Particuliere beveiliging (Beveiliger 2)       |
| Presentie           | 25690                                         |
| Stage               | actief                                        |
| Studie              | BOL                                           |
|                     | Actief vanaf 1-8-2024 op Zwolle, Ossenkamp 8. |
|                     | Niveau 2                                      |
|                     | Voltijd                                       |
|                     |                                               |
| 2 Profiel           |                                               |
| <b>C→</b> Uitloggen |                                               |

Via het linker menu bij 'Studie' wordt een overzicht getoond van actieve, beëindigde en aangemelde opleidingen van de student. Per opleiding worden de volgende gegevens weergegeven:

- Opleidingsnummer
- Status (aangemeld, actief, beëindigd)
- Leerweg (BOL, BBL, OVO, ODT)
- Begindatum
- Locatie
- Niveau
- Studie-intensiteit (voltijd of deeltijd)